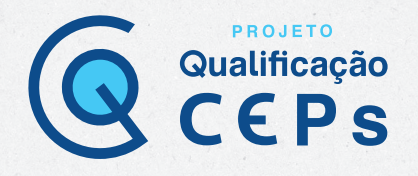

# Outras funcionalidades do perfil de pesquisador

# Adicionar ou alterar a vinculação do pesquisador com a instituição proponente/CEP

Apesar de ser possível declarar apenas uma instituição proponente no momento de submeter um protocolo de pesquisa, o sistema da Plataforma Brasil (PB) permite que qualquer pesquisador tenha, em seu cadastro de dados, vínculo com múltiplas instituições. Para realizar o vínculo de instituições ao seu perfil na PB, você deve acessar a aba "Alterar meus dados" e localizar o campo "Adicionar instituição".

No campo "Adicionar instituição", você deve clicar em "Buscar instituição" e localizar, pelo nome ou pelo CNPJ, a instituição que você deseja vincular ao seu perfil. Esse procedimento pode ser repetido para quantas instituições você deseja vincular.

Vale lembrar que, ao alterar a instituição proponente em resposta à pendência do CEP, o projeto retornará para o MESMO CEP que iniciou a pendência. Ao receber qualquer outro parecer consubstanciado (aprovado, não aprovado ou retirado), o campo "**Instituição proponente**" não estará mais habilitado para edição.

Q Observação: para excluir uma instituição a que esteja vinculado, basta clicar no "x" na coluna "Ações". No entanto, a exclusão do vínculo não é permitida quando existe(m) projeto(s) de pesquisa cadastrado(s) para o pesquisador/usuário.

| eseja vincular al                                                          | guma Instituição de pesquisa?                                                                                                    |                                                                                     |                                     |                                                                 |                                                             |                                 |
|----------------------------------------------------------------------------|----------------------------------------------------------------------------------------------------|-------------------------------------------------------------------------------------|-------------------------------------|-----------------------------------------------------------------|-------------------------------------------------------------|---------------------------------|
| Sim 🔘 Não                                                                  |                                                                                                    |                                                                                     |                                     |                                                                 |                                                             |                                 |
| DICIONAR INSTIT                                                            | UIÇÃO                                                                                                    |                                                                                     |                                     |                                                                 |                                                             |                                 |
|                                                                            | - **                                                                                                    |                                                                                     |                                     |                                                                 |                                                             |                                 |
| * Nome da Instit                                                           | uiçao:                                                                                                    |                                                                                     |                                     |                                                                 |                                                             |                                 |
|                                                                            |                                                                                                    |                                                                                     | Bus                                 | car Instituição                                                 |                                                             |                                 |
| Óraão (Unidada                                                             |                                                                                                    |                                                                                     |                                     |                                                                 |                                                             |                                 |
| Orgao / Unidade                                                            | :                                                                                                    |                                                                                     |                                     |                                                                 |                                                             |                                 |
|                                                                            |                                                                                                    |                                                                                     |                                     |                                                                 |                                                             |                                 |
|                                                                            |                                                                                                    |                                                                                     |                                     |                                                                 |                                                             | Adicionar                       |
|                                                                            |                                                                                                    |                                                                                     |                                     |                                                                 |                                                             | Adicionar                       |
|                                                                            |                                                                                                    |                                                                                     |                                     |                                                                 |                                                             | Adicionar                       |
| NSTITUIÇÕES SE                                                             | LECIONADAS 🕕                                                                                                    |                                                                                     |                                     |                                                                 |                                                             | Adicionar                       |
| NSTITUIÇÕES SE                                                             | LECIONADAS 🕕                                                                                                    |                                                                                     | 1                                   |                                                                 |                                                             | Adicionar                       |
| NSTITUIÇÕES SE<br>CNPJ                                                     | LECIONADAS 🕕<br>Razão Social                                                                                                    | Nome Fantasia                                                                       | Situação                            | Órgão / Unidade                                                 | Localização                                                 | Adicionar                       |
| NSTITUIÇÕES SE<br>CNPJ<br>61.544.698/0001-<br>09                           | LECIONADAS 🕕<br>Razão Social<br>INSTRS00001 - Instituição RS 01                                                                                                    | Nome Fantasia<br>Instituição Rio<br>Grandense 01                                    | Situação<br>Ativa                   | Órgão / Unidade                                                 | Localização<br>RIO GRANDE<br>DO SUL                         | Adicionar<br>Ações              |
| NSTITUIÇÕES SE<br>CNPJ<br>61.544.698/0001-<br>09<br>03.012.230/0001-<br>69 | Razão Social<br>INSTRS00001 - Instituição RS 01<br>INSTRS00001 - Instituição RS 01                                                                                             | Nome Fantasia<br>Instituição Rio<br>Grandense 01<br>Instituição Rio<br>Grandense 01 | Situação<br>Ativa<br>Ativa          | Órgão / Unidade<br>INSTRS000011 - Instituição RS 011            | Localização<br>RIO GRANDE<br>DO SUL<br>RIO GRANDE<br>DO SUL | Adicionar<br>Ações<br>E. X      |
| NSTITUIÇÕES SE<br>CNPJ<br>61.544.698/0001-<br>09<br>03.012.230/0001-<br>69 | Razão Social<br>INSTRS00001 - Instituição RS 01<br>INSTRS00001 - Instituição RS 01<br>INSTRS00001 - Instituição RS 01<br>Instituto de Neurologia Deolindo Couto -<br>INDC/UFRJ | Nome Fantasia<br>Instituição Rio<br>Grandense 01<br>Instituição Rio<br>Grandense 01 | Situação<br>Ativa<br>Ativa<br>Ativa | Órgão / Unidade<br>INSTRS000011 - Instituição RS 011<br>REI SOL | Localização<br>RiO GRANDE<br>DO SUL<br>RIO GRANDE<br>DO SUL | Adicionar<br>Ações<br>E. X<br>X |

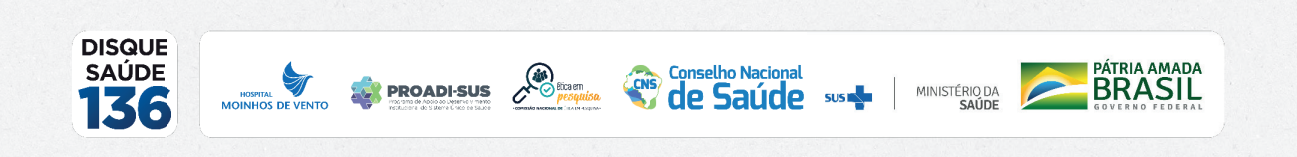

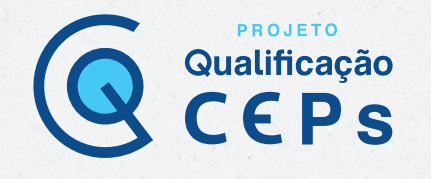

## Alteração de pesquisador responsável

A alteração de pesquisador responsável é realizada na aba "**Pesquisador**", clicando no link "**Cadastros**" e, em seguida, em "**Solicitação de alteração de pesquisador responsável**".

| Saúde<br>Ministério da Saúda                        |                     |
|-----------------------------------------------------|---------------------|
| Plataforma<br>Brazil                                |                     |
| Público Pesquisador                                 | Alterar Meus Dattos |
| Cadastros                                           |                     |
| Solicitar Cadastro de Instituição                   |                     |
| aununayau de miterayau de r'esquisador riesponsaver | GERIR PESQUISA      |

Agora, você deve clicar em "Adicionar nova solicitação" e depois em "Buscar projetos" para localizar o projeto no qual deseja alterar o pesquisador responsável. Você poderá localizar o projeto pelo número do CAAE ou pelo nome do projeto.

| ritulo do Projeto de l                                                                      | Pesquisa                                                               |                     |                               |                       |                    |
|---------------------------------------------------------------------------------------------|------------------------------------------------------------------------|---------------------|-------------------------------|-----------------------|--------------------|
| VALIAÇÃO DA QUA                                                                             | LIDADE DE VIDA - projeto erra                                          | ado Buscar Projetos |                               |                       |                    |
| "ANEXOS:                                                                                    |                                                                        |                     |                               |                       |                    |
| * Tipo de Documen                                                                           | to:                                                                    |                     |                               |                       |                    |
| Solicitação Assina                                                                          | ada pelo Pesquisador Respons                                           | ável 🔻              |                               |                       |                    |
| Anexar Extense                                                                              | ées dos arquivos: PDF - 20 MB de tarr                                  | nanho máximo.       |                               |                       |                    |
| 1                                                                                           | Tion de Desenante                                                      | Name                | Autor                         | Tamanho               | Acões              |
| DOS DO ATUAL PESG                                                                           | UISADOR RESPONSÁVEL                                                    | Nome                | Autor                         | Tatrianino            | Ayves              |
| DOS DO ATUAL PESO<br>CPF/Documento                                                          | UISADOR RESPONSÁVEL                                                    | Nome                | Autor                         | Tatrianino            | Curricu            |
| DOS DO ATUAL PESO<br>CPF/Documento<br>33.974.318-82                                         | UISADOR RESPONSÁVEL                                                    | N                   | Autor                         | ramamiy               | Curricu<br>Lattes  |
| IDOS DO ATUAL PESO<br>CPF/Documento<br>33.974.316-82<br>ADOS DO NOVO PES(                   | UISADOR RESPONSÁVEL                                                    | N                   | Autor                         | ramami                | Curricul<br>Lattes |
| ADOS DO ATUAL PESO<br>CPF/Documento<br>33.974.316-82<br>IADOS DO NOVO PESO<br>CPF/Documento | UISADOR RESPONSÁVEL<br>JULIANO TEIXEIRA MORAES<br>QUISADOR RESPONSÁVEL | Nome                | Autor<br>ome Social<br>Social | ramamiy               | Curricule Aca      |
| ADOS DO ATUAL PESO<br>CPF/Documento<br>33.974.318-82<br>ADOS DO NOVO PESO<br>CPF/Documento  | UISADOR RESPONSÁVEL                                                    | Nome                | Autor<br>ome Social<br>Social | Adicionar Novo Deceni | Curricul<br>Lattes |

Realizada a solicitação, é obrigatório anexar as justificativas da solicitação assinada pelo pesquisador responsável. Apenas o pesquisador responsável pode realizar essa função, não sendo permitido acesso ao assistente de pesquisa.

#### **▲ Importante:**

Para alterar o pesquisador responsável de centro participante, o centro coordenador terá de submeter uma nova emenda com a devida alteração.

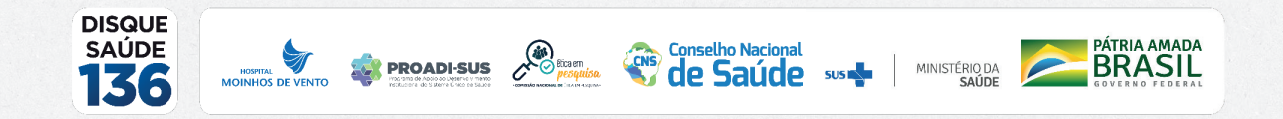

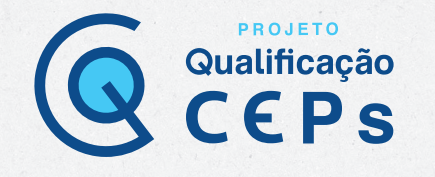

## Submissão de projeto multicêntrico

O cadastro do protocolo de pesquisa na PB é de responsabilidade do pesquisador responsável do centro coordenador. Nos estudos multicêntricos, os demais centros participantes somente têm acesso ao projeto após a aprovação do CEP do centro coordenador e na Conep, caso aplicável.

O estudo é replicado, primeiramente, para os pesquisadores responsáveis de cada centro participante informado, que poderão editar alguns campos do projeto para adequá-lo ao seu centro. Em seguida, após repassar todas as etapas da submissão, deverão clicar em "Enviar projeto ao CEP". Somente assim o estudo estará disponível para a análise do CEP.

## Submissão de notificação

A "Notificação" é uma funcionalidade que deve ser utilizada quando houver necessidade de encaminhar documentos ao CEP, como comunicação de início do projeto, carta de autorização da instituição, envio de relatório parcial ou final, suspensão de pesquisa, comunicação de evento adverso e outros. Só é possível enviar notificação em projetos aprovados. Portanto, nos documentos encaminhados em uma notificação, não deve haver alteração no conteúdo do projeto. Alterações no conteúdo do projeto devem ser realizadas por meio de emenda.

Para enviar uma notificação na PB, o pesquisador responsável ou o assistente de pesquisa deverá, inicialmente, fazer seu *login* no sistema. Na aba "**Pesquisador**", aparecerão todos os protocolos de pesquisa submetidos ao CEP e, então, você poderá localizar aquele para o qual se deseja enviar uma notificação. Ao identificá-lo, você deverá clicar na ferramenta para, então, detalhar o protocolo de pesquisa.

| Para ca            | adastrar um novo projet                                  | o, clique ac      | ui: Nova Submiss                        | ão Para cadastrar projetos aprovados a                                                                                                    | nteriores à Pla | aforma Bras           | il, clique aqui:                        | Projeto anterior        |      |
|--------------------|----------------------------------------------------------|-------------------|-----------------------------------------|----------------------------------------------------------------------------------------------------|-----------------|-----------------------|-----------------------------------------|-------------------------|------|
| BUSCA              | R PROJETO DE PESQU                                       | ISA:              |                                         |                                                                                                    |                 |                       |                                         |                         |      |
| Título             | do Projeto de Pesqui                                     | sa:               |                                         |                                                                                                    |                 |                       | CAAE:                                   |                         |      |
| Pesqu              | lisador Responsável:                                     |                   |                                         |                                                                                                    | Última Modi     | ficação:              |                                         | Tipo de Projeto         |      |
| Dalar              | ra abauat                                                |                   |                                         |                                                                                                    |                 |                       |                                         | Selecione •             | ]    |
| Palav              | ra-cnave:                                                |                   |                                         |                                                                                                    |                 |                       |                                         |                         |      |
| « SITI             | JAÇÃO DA PESQUISA                                        |                   |                                         |                                                                                                    |                 |                       |                                         |                         |      |
|                    | Marcar Todas<br>Aprovado                                 |                   |                                         | Não Aprovado no CEP                                                                                                    |                 | Recu                  | urso Submetido                          | ao CEP                  |      |
|                    | Em Apreciação Etica<br>Em Edição<br>Em Recepção e Valida | cão Docume        | ental e                                 | <ul> <li>Pendencia Documental Emitida pela CO</li> <li>Pendência Documental Emitida pelo CE</li> <li>Pendência Emitida pela CONEP</li> </ul> | P               | Recu<br>Recu<br>Retir | irso Submetido<br>irso não Aprov<br>ado | a CONEP<br>ado no CEP   |      |
|                    | Não Aprovado - Não C<br>Não Aprovado na CON              | abe Recurso<br>EP |                                         | Pendência Emitida pelo CEP                                                                                                    |                 | Retir                 | ado pelo Centr                          | o Coordenador           |      |
|                    |                                                          |                   |                                         | =                                                                                                    | Buscar Projet   | o de Pesquis          | a                                       | Limpar                  |      |
| LISTA (            | E PROJETOS DE PESO                                       | UISA:             |                                         |                                                                                                    |                 |                       |                                         |                         |      |
| Tipo <sup>\$</sup> | CAAE *                                                   | Versão 🕈          | Pesquisador<br>Responsável <sup>¢</sup> | Comitê de Ética <sup>¢</sup>                                                                                                    | Instituição 🕈   | Origem *              | Última<br>Apreciação                    | ¢ Situação <sup>¢</sup> | Ação |
| Pc                 | 01468516.7.3001.8064                                     | 1                 | Corina Corazza                          | 8064 - CEPRS-000011 - CEP Rio<br>Grande 011                                                                                                  |                 | PO                    | POc                                     | Aprovado                | P    |
| Ρ                  | 01466916.7.1001.8059                                     | 2                 | Patricia Pasarelli                      | 8059 - CEPRS-00001 - CEP Rio Grande<br>01                                                                                                    |                 | PO                    | E1                                      | Aprovado                | P    |

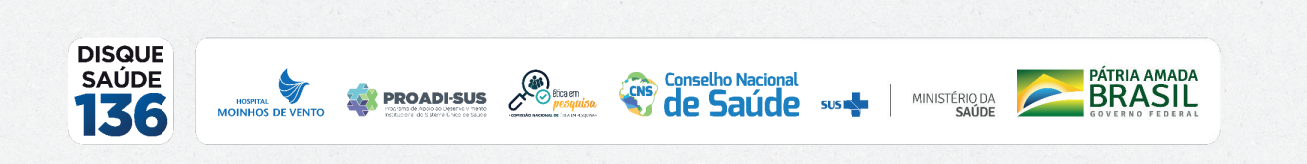

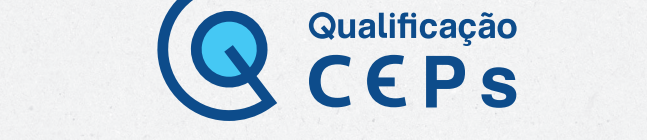

PROJETO

Com o protocolo de pesquisa detalhado na tela da PB, você deverá localizar a ferramenta ("Enviar notificação"). Agora, uma nova janela será aberta no sistema para que você detalhe o tipo de notificação a ser enviada ao CEP e, se necessário, à Conep. Inicialmente, você deverá marcar o tipo de notificação:

- Carta de autorização da instituição;
- Comunicação de início do projeto;
- Comunicação de término do projeto;
- Envio de relatório de cancelamento;
- Envio de relatório de início do projeto;
- Envio de relatório de suspensão do projeto;

 Outros (ex.: comunicação de eventos adversos sérios ou outras intercorrências que podem acontecer ao longo do desenvolvimento da pesquisa).

Observação: quando marcada a opção "Outros", será habilitada a janela "Detalhe" para que você possa inserir o tipo de notificação, como envio de relatório parcial ou final, suspensão de pesquisa ou comunicação de evento adverso.

Após identificar o tipo de notificação, você poderá anexar um arquivo com a documentação que se deseja apresentar ao CEP e deverá escrever a sua justificativa.

| ΙΟΤΙΡΙCΑÇÃO                                                                             |                              |                                 |                                        |                                                          |
|-----------------------------------------------------------------------------------------|------------------------------|---------------------------------|----------------------------------------|----------------------------------------------------------|
| lítulo da Pesquisa:                                                                     |                              |                                 |                                        |                                                          |
| esquisador Principal:                                                                   |                              |                                 |                                        |                                                          |
| Tipo de Notificação:                                                                    |                              |                                 |                                        |                                                          |
| Dutros 🔹                                                                                |                              |                                 |                                        |                                                          |
| Detalhe:                                                                                |                              |                                 |                                        |                                                          |
| Anexar Extensões dos arquivos: BMP, DOC, DOCX,                                          | GIF, JPG, JPEG, ODD, ODP, OD | S, ODT, PDF, PNG, PPT,          | PPTX, TXT, XLS, XLSX - 20 M            | 8 de tamanho máximo.                                     |
| Anexar Extensões dos arquivos: BMP, DOC, DOCX,<br>Tipo de Notificação                   | GIF, JPG, JPEG, ODD, ODP, OD | Autor                           | PPTX, TXT, XLS, XLSX - 20 M<br>Tamanho | B de tamanho máximo.<br>Ações                            |
| Anexar Extensões dos arquivos: BMP, DOC, DOCX,<br>Tipo de Notificação<br>Justificativa: | GIF, JPG, JPEG, ODD, ODP, OD | Autor                           | PPTX, TXT, XLS, XLSX - 20 M<br>Tamanho | B de tamanho máximo.<br>Ações                            |
| Anexar Extensões dos arquivos: BMP, DOC, DOCX,<br>Tipo de Notificação<br>Justificativa: | GIF, JPG, JPEG, ODD, ODP, OD | S, ODT, PDF, PNG, PPT,<br>Autor | PPTX, TXT, XLS, XLSX - 20 M<br>Tamanho | 8 de tamanho máximo.<br>Ações                            |
| Anexar Extensões dos arquivos: BMP, DOC, DOCX,<br>Tipo de Notificação<br>Justificativa: | GIF, JPG, JPEG, ODD, ODP, OD | Autor                           | PPTX, TXT, XLS, XLSX - 20 M<br>Tamanho | B de tamanho máximo.<br>Ações                            |
| Anexar Extensões dos arquivos: BMP, DOC, DOCX,<br>Tipo de Notificação<br>Justificativa: | GIF, JPG, JPEG, ODD, ODP, OD | Autor                           | PPTX, TXT, XLS, XLSX - 20 M<br>Tamanho | 8 de tamanho máximo.<br>Ações                            |
| Anexar Extensões dos arquivos: BMP, DOC, DOCX,<br>Tipo de Notificação<br>Justificativa: | GIF, JPG, JPEG, ODD, ODP, OD | S, ODT, PDF, PNG, PPT,<br>Autor | PPTX, TXT, XLS, XLSX - 20 M<br>Tamanho | B de tamanho máximo.<br>Ações<br>Caracteres restantes: 4 |

#### **A** Importante:

Fique atento ao nome definido para os arquivos carregados. Caso o usuário tente anexar arquivos com caracteres especiais, o sistema exibirá a mensagem: "O nome definido para o arquivo carregado é inválido. Certifique-se de que o nome do arquivo não contém caracteres especiais e espaços em branco. **Para ligar as palavras, utilize o underscore "\_" Ex: Texto\_teste**. Já que todos os arquivos incluídos no sistema serão verificados".

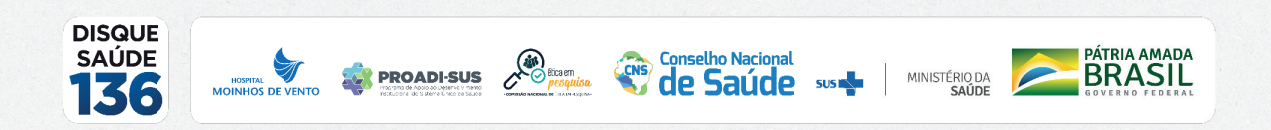

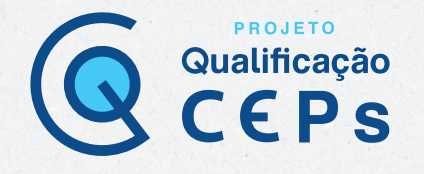

#### **Q** Observação:

Para acompanhar o estado de apreciação da sua notificação, após localizar o protocolo de pesquisa na PB e o detalhar (clicar na ferramenta ), você poderá encontrar a situação no campo "Lista de apreciação do projeto", conforme mostrado na figura abaixo.

| - C Eme                                               | tual Aprovada (E1) - V                                                                                                    | ersao 2                                                                                                    | Tipo de Doc                             | umento S                                  | Situação A                                                                      | rquivo Postagem                                   | Ações                 |
|-------------------------------------------------------|----------------------------------------------------------------------------------------------------|----------------------------------------------------------------------------------------------------|-----------------------------------------|-------------------------------------------|---------------------------------------------------------------------------------|---------------------------------------------------|-----------------------|
|                                                       | ota (c1) versao 2<br>otificação (N1) - CEPR<br>urrículo dos Assistente<br>ocumentos do Projeto<br>Ocomprovante de Rei<br>Forha de Rosto - Sul<br>Informações Básco<br>Projeto Detalhado / I<br>OTCLE / Termos Asse<br>preciação 1 - CEPRS-4<br>completo | S-00001 - CEP Ric<br>s<br>cepção - Submissã<br>missão 1<br>do Projeto - Submi<br>srochura Investigac<br>ntimento / Justifica<br>10001 - CEP Rio G |                                         |                                           |                                                                                 |                                                   |                       |
|                                                       |                                                                                                    |                                                                                                    |                                         |                                           |                                                                                 |                                                   |                       |
| LISTA DE APREC                                        | IAÇÕES DO PROJET                                                                                                    | 0                                                                                                    |                                         | -                                         |                                                                                 |                                                   |                       |
| LISTA DE APREC<br>Apreciação <sup>\$</sup>            | IAÇÕES DO PROJET<br>Pesquisador<br>Responsável <sup>\$</sup>                                                                                                    | 0<br>Versão *                                                                                                    | Submissão <sup>¢</sup>                  | Modificação <sup>\$</sup>                 | Situação <sup>\$</sup>                                                          | Exclusiva do<br>Centro Coord. <sup>¢</sup>        | Ações                 |
| LISTA DE APREC<br>Apreciação <sup>\$</sup><br>N1      | Pesquisador<br>Responsável ¢<br>Patricia Pasarelli                                                                                                    | Versão ¢<br>2                                                                                                    | Submissão <sup>\$</sup><br>19/05/2019   | Modificação <sup>¢</sup><br>19/05/2019    | Situação<br>Notificação em<br>Validação<br>Documental                           | Exclusiva do<br>Centro Coord. <sup>e</sup><br>Sim | Ações<br>P            |
| LISTA DE APREC<br>Apreciação <sup>+</sup><br>N1<br>E1 | IAÇÕES DO PROJET<br>Pesquisador<br>Responsável <sup>¢</sup><br>Patricia Pasarelli<br>Patricia Pasarelli                                                                                                    | Versão •<br>2<br>2                                                                                                    | Submissão *<br>19/05/2019<br>28/10/2016 | Modificação *<br>19/05/2019<br>28/10/2016 | Situação <sup>\$</sup><br>Notificação em<br>Validação<br>Documental<br>Aprovado | Exclusiva do<br>Centro Coord. ¢<br>Sim<br>Não     | Ações<br>P<br>P © C + |

# Submissão de recurso

Se o protocolo de pesquisa receber parecer de não aprovado, o pesquisador poderá submeter um único recurso ao CEP; caso este também não seja aprovado, poderá submeter o recurso à Conep. A funcionalidade de "**Recurso**" no sistema atende às determinações da Norma Operacional CNS nº 001/2013 e, portanto, o recurso poderá ser submetido no prazo de 30 dias após a emissão do parecer consubstanciado pelo CEP. Se o CEP indeferir o recurso de reconsideração, o pesquisador poderá interpor recurso à Conep, como última instância, também no prazo de 30 dias.

Portanto, o sistema só irá disponibilizar a opção de envio de recurso durante o prazo de 30 dias corridos, contados a partir da emissão do parecer consubstanciado (não aprovado).

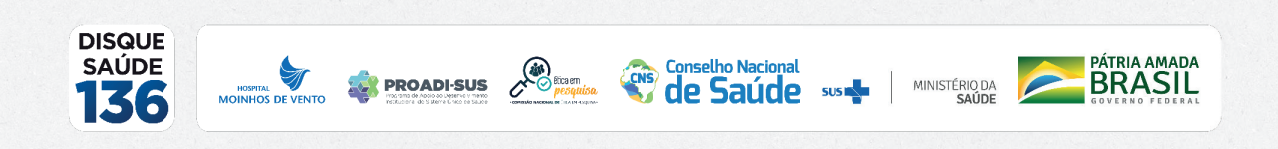

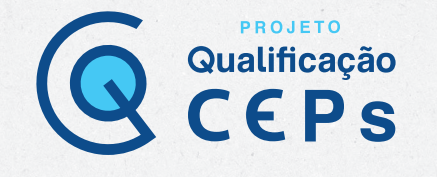

Para submeter o recurso, você deverá estar logado na aba "Pesquisador" e localizar o protocolo de pesquisa não aprovado. Para facilitar a localização do protocolo, utilize o filtro de busca "Não aprovado". Em seguida, clique na ferramenta  $\rho$  para detalhar o protocolo de pesquisa (ver figura abaixo).

| Título                                               | do Projeto de Pesqui                                                                                                    | sa:                                                               |                              |                                                                                                    |                |                                                | CAAE:                                                                             |                                                  |     |
|------------------------------------------------------|----------------------------------------------------------------------------------------------------|-------------------------------------------------------------------|------------------------------|----------------------------------------------------------------------------------------------------|----------------|------------------------------------------------|-----------------------------------------------------------------------------------|--------------------------------------------------|-----|
| Pesq                                                 | uisador Responsável:                                                                                                    |                                                                   |                              |                                                                                                    | Última Modi    | ficação:                                       |                                                                                   | Tipo de Projeto                                  |     |
|                                                      |                                                                                                    |                                                                   |                              |                                                                                                    |                |                                                |                                                                                   | Selecione •                                      | ]   |
| Pala                                                 | /ra-chave:                                                                                                    |                                                                   |                              |                                                                                                    |                |                                                |                                                                                   |                                                  |     |
|                                                      |                                                                                                    |                                                                   |                              |                                                                                                    |                |                                                |                                                                                   |                                                  |     |
|                                                      |                                                                                                    |                                                                   |                              |                                                                                                    |                |                                                |                                                                                   |                                                  |     |
| sit                                                  | UAÇÃO DA PESQUISA                                                                                                    |                                                                   |                              |                                                                                                    |                |                                                |                                                                                   |                                                  |     |
|                                                      | Marcar Todas                                                                                                    |                                                                   |                              |                                                                                                    |                |                                                |                                                                                   |                                                  |     |
| Ē                                                    | Aprovado                                                                                                    |                                                                   |                              | Não Aprovado no CEP                                                                                                    |                | Recu                                           | rso Submetido                                                                     | ao CEP                                           |     |
|                                                      | Em Apreciação Ética                                                                                                    |                                                                   | 6                            | Prediction Desumental Emilide sels COI                                                                                              | IED            |                                                | C. berefide                                                                       |                                                  |     |
| Em Apreciação Ética Pendência Documental Emitida pel |                                                                                                    |                                                                   |                              | Pendencia Documental Emitida pela COI                                                                                               | EP Recurs      |                                                | rso Submetido                                                                     | à CONEP                                          |     |
|                                                      | Em Edição                                                                                                    |                                                                   | 6                            | Pendência Documental Emitida pelo CEF                                                                                               |                | Recu                                           | irso Submetido<br>irso não Aprova                                                 | à CONEP<br>ido no CEP                            |     |
|                                                      | Em Edição<br>Em Recepção e Validaç                                                                                                    | ão Documer                                                        | ntal E                       | Pendencia Documental Emitida pela COI<br>Pendência Documental Emitida pelo CEF<br>Pendência Emitida pela CONEP                      |                | Recu<br>Recu<br>Retir                          | irso Submetido<br>irso não Aprova<br>ado                                          | à CONEP<br>ado no CEP                            |     |
|                                                      | ] Em Edição<br>] Em Recepção e Validaç<br>] Não Aprovado - Não Ca                                                                                     | ão Documer<br>be Recurso                                          | ntal E                       | Pendencia Documental Emitida pela COI Pendência Documental Emitida pelo CEF Pendência Emitida pela CONEP Pendência Emitida pelo CEP |                | Recu<br>Recu<br>Retira                         | irso Submetido<br>irso não Aprova<br>ado<br>ado pelo Centro                       | à CONEP<br>ado no CEP<br>o Coordenador           |     |
|                                                      | Em Edição<br>Em Recepção e Validaç<br>Não Aprovado - Não Ca<br>Não Aprovado na CONE                                                                   | ão Documer<br>ibe Recurso<br>EP                                   | ntal C                       | Pendência Documental Emitida pela COF<br>Pendência Emitida pela CONEP<br>Pendência Emitida pela CEP                                 |                | Recu<br>Recu<br>Retire                         | irso Submetido<br>irso não Aprova<br>ado<br>ado pelo Centro                       | à CONEP<br>ado no CEP<br>o Coordenador           |     |
|                                                      | Em Edição<br>Em Recepção e Validaç<br>Não Aprovado - Não Ca<br>Não Aprovado na CON                                                                    | ão Documer<br>Ibe Recurso<br>EP                                   | ntal C                       | Pendência Documental Emilida pelo CEP<br>Pendência Emilida pelo CEP<br>Pendência Emilida pelo CEP                                   |                | Recu<br>Recu<br>Retire<br>Retire               | irso Submetido<br>irso não Aprova<br>ado<br>ado pelo Centro                       | à CONEP<br>Ido no CEP<br>o Coordenador           |     |
|                                                      | ] Em Edição<br>] Em Recepção e Validaç<br>] Não Aprovado - Não Ca<br>] Não Aprovado na CONI                                                           | ão Documer<br>Ibe Recurso<br>EP                                   | ntal C                       | Pendência Documental Emitida pelo CEF Pendência Emitida pelo CEP Pendência Emitida pelo CEP                                         | Buscar Projete | Recu     Recu     Retire     Retire     Retire | irso Submetido<br>irso não Aprova<br>ado<br>ado pelo Centro                       | à CONEP<br>ado no CEP<br>a Coordenador<br>Limpar |     |
| STA                                                  | Em Edição     Em Edição     Em Recepção e Validaç     Não Aprovado - Não Ca     Não Aprovado na CONI     Não Aprovado na CONI     DE PROJETOS DE PESO | ão Documer<br>Ibe Recurso<br>EP<br>QUISA:                         | ntal                         | Pendência Documental Emitida pelo CEP<br>Pendência Emitida pelo CEP<br>Pendência Emitida pelo CEP                                   | Buscar Projeto | Recu<br>Recu<br>Retir                          | rso Submetido<br>Irso não Aprova<br>ado<br>ado pelo Centro                        | à CONEP<br>Ido no CEP<br>o Coordenador<br>Limpar |     |
| STA I                                                | Em Edição<br>Em Recepção e Validaç<br>Não Aprovado - Não Ca<br>Não Aprovado na CONE<br>DE PROJETOS DE PESO<br>CAAE <sup>©</sup>                       | ão Documer<br>Ibe Recurso<br>EP<br>QUISA:<br>Versão <sup>\$</sup> | Pesquisador<br>Responsável * | Pendência Documental Emitida pelo CEF<br>Pendência Emitida pelo CEP<br>Pendência Emitida pelo CEP                                   | Buscar Projett | Origem *                                       | irso Submendo<br>irso não Aprova<br>ado pelo Centro<br>na<br>Última<br>Apreciação | e Situação e                                     | Açı |

Com o protocolo de pesquisa detalhado na tela, você deverá localizar, na lista de apreciações do projeto, o ícone específico para "**Cadastrar recurso**". Nessa funcionalidade, você terá um campo para redigir uma justificativa e anexar documentos para subsidiar o recurso. Registradas essas informações, você deve clicar em "**Enviar recurso**". Você perceberá que o status de apreciação do protocolo de pesquisa será alterado para "**Recurso submetido ao CEP**".

# Submissão de emenda

Emenda é toda proposta de modificação ao projeto de pesquisa original, encaminhada ao Sistema CEP/Conep pela PB, com a descrição e a justificativa das alterações. As emendas devem ser apresentadas de forma clara e sucinta, destacando, nos documentos enviados, os trechos modificados.

É importante destacar que a emenda será analisada pelas instâncias de sua aprovação final (CEP e/ou Conep). As modificações propostas pelo pesquisador responsável não podem descaracterizar o estudo originalmente proposto e aprovado pelo Sistema CEP/Conep. Em geral, modificações substanciais no desenho do estudo, nas hipóteses, na metodologia e nos objetivos primários não podem ser consideradas emendas, devendo o pesquisador responsável submeter um novo protocolo de pesquisa para ser analisado.

▲ Importante: só é possível cadastrar uma emenda a partir do momento em que o protocolo de pesquisa recebe um parecer de aprovação. É possível enviar apenas uma emenda por vez. Portanto, para cadastrar uma segunda emenda, é necessário aguardar a aprovação da anterior.

PROADI-SUS

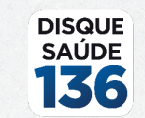

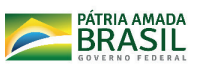

MINISTÉRIO DA

Para cadastrar uma emenda na PB, o pesquisador responsável ou o assistente de pesquisa deverá, inicialmente, fazer seu *login* no sistema. Na aba "**Pesquisador**", aparecerão todos os protocolos de pesquisa submetidos ao CEP e, então, você poderá localizar aquele para o qual deseja cadastrar uma emenda. Ao identificá-lo, você deverá clicar na ferramenta para, então, detalhar o protocolo de pesquisa.

PROJETO

Qualificação

| Para c            | adastrar um novo projet                                                                                                    | to, clique ad             | ui: Nova Submiss   | ão Para cadastrar projetos aprovados a                                                                                                    | anteriores à Pla | taforma Bra                                                                                 | sil, clique aqui:                                                                         | Projeto anterior                            |      |
|-------------------|----------------------------------------------------------------------------------------------------|---------------------------|--------------------|----------------------------------------------------------------------------------------------------|------------------|---------------------------------------------------------------------------------------------|-------------------------------------------------------------------------------------------|---------------------------------------------|------|
| BUSCA             | AR PROJETO DE PESQU                                                                                                    | IISA:                     |                    |                                                                                                    |                  |                                                                                             |                                                                                           |                                             |      |
| Título            | o do Projeto de Pesqui                                                                                                    | sa:                       |                    |                                                                                                    |                  |                                                                                             | CAAE:                                                                                     |                                             |      |
|                   |                                                                                                    |                           |                    |                                                                                                    |                  |                                                                                             |                                                                                           |                                             |      |
| Pesq              | uisador Responsável:                                                                                                    |                           |                    |                                                                                                    | Última Modi      | ficação:                                                                                    | Ti                                                                                        | po de Projeto                               | ä    |
| Palay             | vra-chave:                                                                                                    |                           |                    |                                                                                                    | ] [              |                                                                                             |                                                                                           | selecione •                                 |      |
| « SIT             | UAÇÃO DA PESQUISA                                                                                                    |                           |                    |                                                                                                    |                  |                                                                                             |                                                                                           |                                             |      |
|                   | <ul> <li>Marcar Todas</li> <li>Aprovado</li> <li>Em Apreciação Ética</li> <li>Em Edição</li> <li>Em Recepção e Valida</li> <li>Não Aprovado - Não C</li> </ul> | ção Docume<br>abe Recurse | ental G            | Não Aprovado no CEP       Pendência Docur       Pendência Docur       Ja pela CC       Pendência Docur       Pendência Emitid       EP       Pendência Emitid | DNEP<br>P        | <ul> <li>Rec</li> <li>Rec</li> <li>Rec</li> <li>Reti</li> <li>Reti</li> <li>Reti</li> </ul> | curso Submetido a<br>curso Submetido à<br>curso não Aprovac<br>irado<br>irado pelo Centro | to CEP<br>CONEP<br>to no CEP<br>Coordenador |      |
|                   | Não Aprovado na CON                                                                                                    | IEP                       |                    |                                                                                                    | Buscar Projet    | o de Pesqui                                                                                 | sa                                                                                        | Limpar                                      |      |
| LISTA             | DE PROJETOS DE PESO                                                                                                    | QUISA:                    | Pesquisador        |                                                                                                    |                  |                                                                                             | Última                                                                                    |                                             |      |
| Tipo <sup>¢</sup> | CAAE *                                                                                                    | Versão *                  | Responsável *      | Comitê de Ética <sup>¢</sup>                                                                                                    | Instituição *    | Origem <sup>¢</sup>                                                                         | Apreciação *                                                                              | Situação <sup>‡</sup>                       | Ação |
| Pc                | 01468516.7.3001.8064                                                                                                    | 1                         | Corina Corazza     | 8064 - CEPRS-000011 - CEP Rio<br>Grande 011                                                                                                    |                  | PO                                                                                          | POc                                                                                       | Aprovado                                    | P    |
| P                 | 01466916.7.1001.8059                                                                                                    | 2                         | Patricia Pasarelli | 8059 - CEPRS-00001 - CEP Rio Grande<br>01                                                                                                    |                  | PO                                                                                          | E1                                                                                        | Aprovado                                    | P    |

Com o protocolo de pesquisa detalhado na tela da PB, você deverá localizar a ferramenta + na lista de apreciações do projeto, que é específica para submeter emenda.

| LISTA DE APREC           | IAÇÕES DO PROJET                        | 0        |                         |                           |            |                                            |         |
|--------------------------|-----------------------------------------|----------|-------------------------|---------------------------|------------|--------------------------------------------|---------|
| Apreciação <sup>\$</sup> | Pesquisador<br>Responsável <sup>‡</sup> | Versão 🕈 | Submissão <sup>\$</sup> | Modificação <sup>\$</sup> | Situação 🕈 | Exclusiva do<br>Centro Coord. <sup>¢</sup> | Ações   |
| PO                       |                                         | 1        |                         | 25/09/2013                | Aprovado   | Não                                        | ₽ @ e + |

Agora, uma nova janela será aberta no sistema para que você proceda às alterações. **Inicialmente, você deverá informar se "Essa submissão de emenda é exclusiva do seu centro coordenador?".** Se o pesquisador marcar que é exclusiva, a emenda não será replicada aos demais centros que estejam participando do estudo.

Caso o pesquisador do centro coordenador marque que a emenda é exclusiva e adicione novos centros participantes ou coparticipantes, os novos centros receberão réplica do projeto, mas aqueles que já participavam do estudo não receberão.

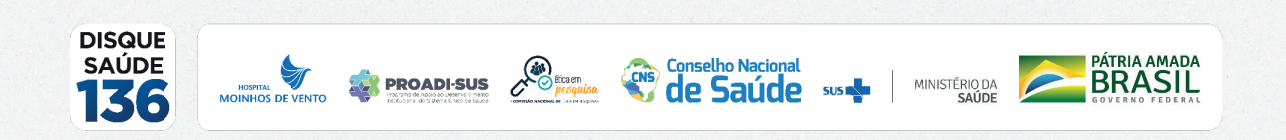

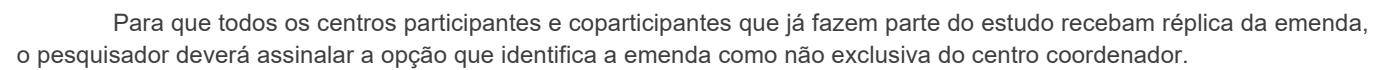

PROJETO

Qualificação

| 1                | Informações<br>Preliminares                                              | 2                              | Área de Estudo                                                        | 3                | Desenho de<br>Estudo/Apoio Financeiro           | 4             | Detalhamento do<br>Estudo                     | 5     | Outras Informações    | 6        | Finalizar          |
|------------------|--------------------------------------------------------------------------|--------------------------------|-----------------------------------------------------------------------|------------------|-------------------------------------------------|---------------|-----------------------------------------------|-------|-----------------------|----------|--------------------|
| Salv<br>• Essi   | ar/Sair<br>a submissão de eme                                            | nda é (<br>de seu              | exclusiva do seu Ce<br>Centro Coordenado                              | ntro             | Coordenador?                                    | das           | em seu proieto, em vi                         | rtude | da emenda. NÃO será   | ão rep   | Próxima            |
| Partic<br>Anos C | cipantes vinculados e<br>A emenda não é exclu<br>Comitês de Ética das li | nos Co<br>siva de<br>nstituiçi | mitês de Ética das In<br>e seu Centro Coorden<br>ões Coparticipantes. | stituiq<br>ador, | ões Coparticipantes, qu<br>então quando a emeno | uano<br>da fo | do da sua aprovação.<br>or aprovada, esta SER | Á rep | licada nos Centros Pa | irticipa | antes vinculados e |

Para o cadastro da emenda, todas as seis etapas da submissão do protocolo de pesquisa já preenchidas estarão disponíveis para realização das alterações referentes à emenda. Você poderá, ainda, anexar ou excluir documentos. Um projeto de pesquisa detalhado, ou brochura do investigador com as alterações da emenda, deve, obrigatoriamente, ser anexado, destacando as alterações realizadas no texto. É interessante também anexar uma carta remetida ao CEP e/ou à Conep, se aplicável, detalhando as alterações.

Na etapa 6 da submissão, para finalizar o procedimento de envio da emenda, é necessário redigir uma justificativa da emenda elencando os campos em que houve alteração no estudo (figura abaixo).

| Aceitar termos acima                                                            |                            |                            |
|---------------------------------------------------------------------------------|----------------------------|----------------------------|
| <ul> <li>As informações não preenchidas não serão apresentadas no Pl</li> </ul> | DF do Projeto de Pesquisa. |                            |
| Justificativa da Emenda:                                                        |                            |                            |
|                                                                                 |                            |                            |
|                                                                                 |                            |                            |
|                                                                                 |                            |                            |
|                                                                                 |                            | Caracteres restantes: 4000 |
|                                                                                 |                            |                            |
| Anterior Salvar/Sair                                                            |                            | Enviar Projeto ao CEP      |

Você perceberá que o status de apreciação do protocolo de pesquisa será alterado para "Emenda submetida ao CEP".

### Localização de parecer consubstanciado

Em sua última versão, a Plataforma Brasil passou a disponibilizar os pareceres consubstanciados por meio de duas ferramentas de fácil localização. Para acessar, o pesquisador deverá fazer seu *login* na PB.

Logo na "lista de projetos de pesquisa", o pesquisador poderá reconhecer a ferramenta **L**. Essa ferramenta apresenta duas possibilidades:

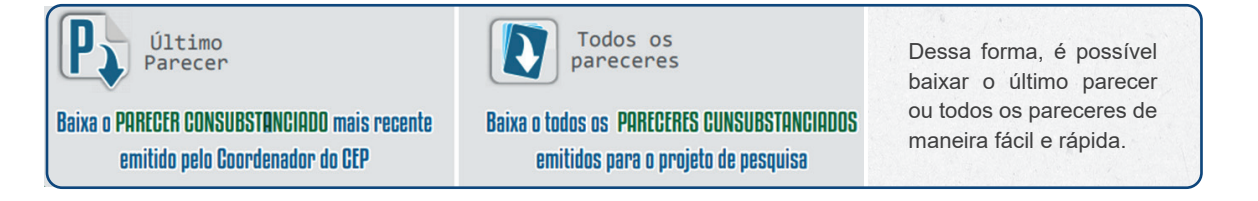

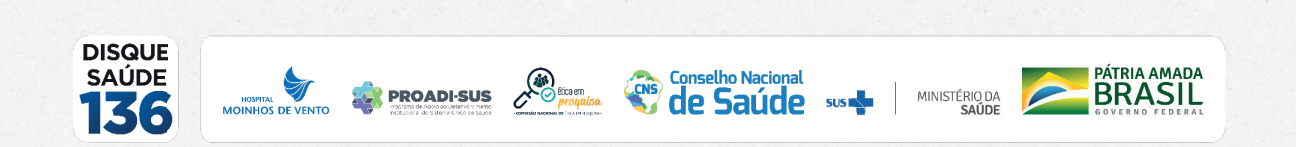